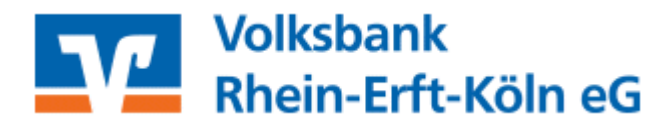

# Kurzanleitung: Dateifreigabe von ServiceRechenZentren / SRZ (z.B. DATEV)

### Inhaltsverzeichnis

- 1. Anmeldung
- 2. Auftragsfreigabe (z.B. Löhne und Gehälter über DATEV)
- 3. Dateiauswahl
- 4. Datenabgleich und TAN-Eingabe
- 5. Bestätigung
- 6. Wir sind für Sie da

### 1. Anmeldung

Melden Sie sich bitte mit Ihren Zugangsdaten über den Login auf unserer Internetseite www.vobarek.de an. Hierzu benötigen Sie einen Online-Zugang mit PIN/TAN-Verfahren (VR-NetKey).

Sollten Sie noch keinen Online-Zugang haben, beantragen Sie diesen bitte bei Ihrem Kundenberater, über unsere Homepage: <u>https://www.voba-rek.de</u> oder über unser Beratungs- und Serviceteam unter der Telefonnummer 02233 / 9444-0.

Geben Sie bitte hier ein:

- Ihren VR-NetKey oder Alias
- Ihre PIN

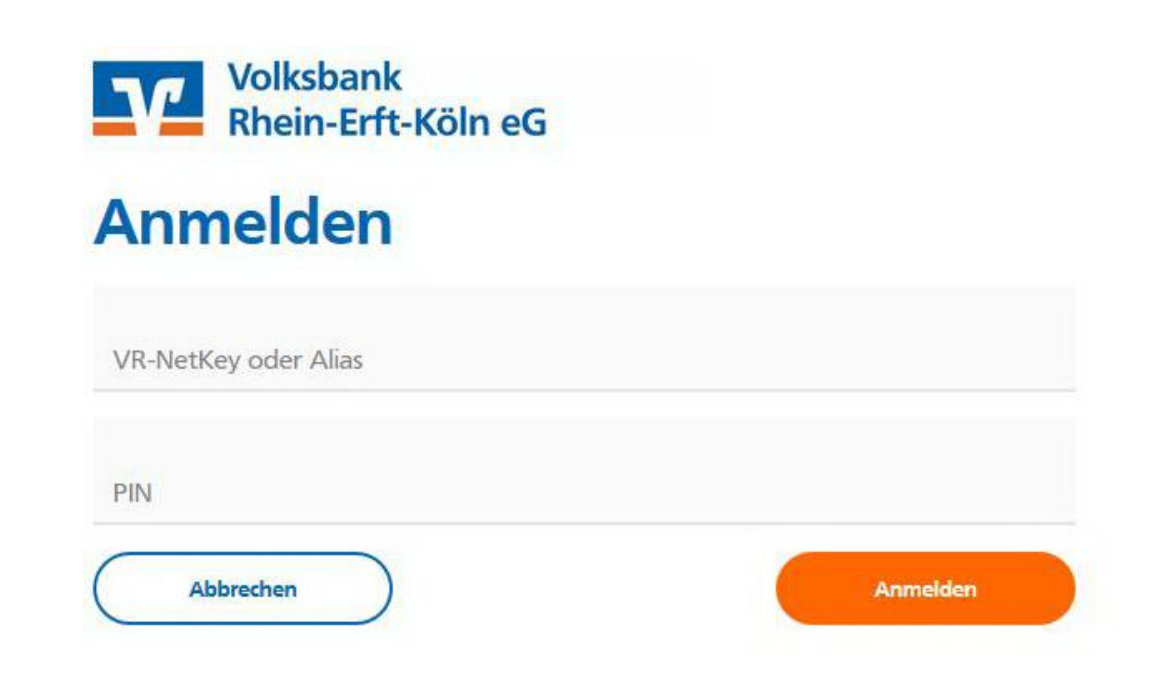

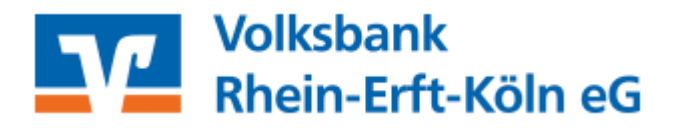

## 2. Auftragsfreigabe (z.B. Löhne und Gehälter über DATEV)

Nach Anmeldung wählen Sie die Menüpunkte:

- Banking & Verträge
- Aufträge
- Dateiverarbeitung

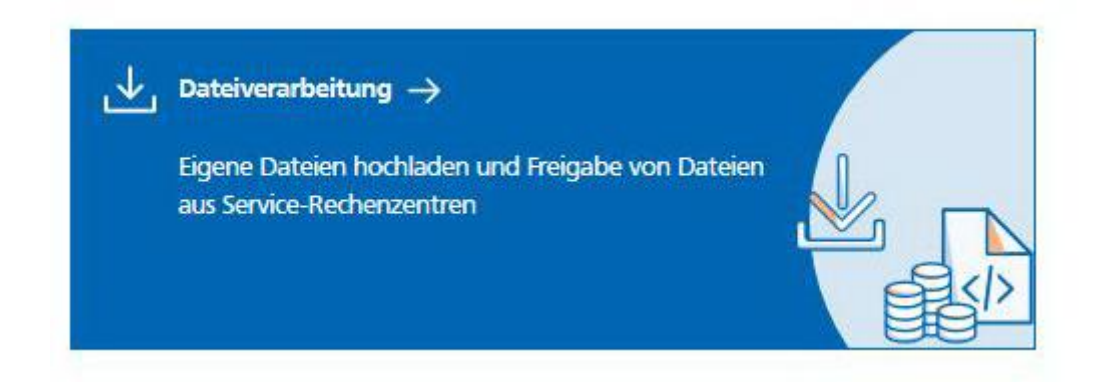

## 3. Dateiauswahl

In der folgenden Auswahl sehen Sie dann die freizugebenden Dateien, die schon an uns übertragen wurden (beispielsweise vom Steuerberater über DATEV)

| Aufträge<br>Dateiverarbeitung     | Aktualisieren + SEPA-Datei<br>hochladen |
|-----------------------------------|-----------------------------------------|
| Überweisungen                     | Lastschriften                           |
| Es sind keine Aufträge vorhanden. | Es sind keine Aufträge vorhanden.       |
| Überweisungsdateien               | Lastschriftdateien                      |
| Es sind keine Dateien vorhanden.  | Es sind keine Dateien vorhanden.        |

> Klicken Sie die entsprechende SRZ-Datei an

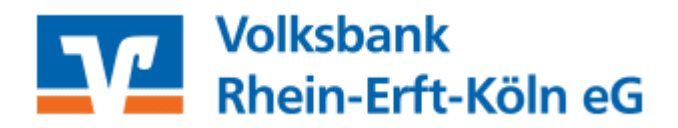

## 4. Dateiabgleich und TAN-Eingabe

Bitte gleichen Sie die Daten des freizugebenden Auftrags mit den Daten Ihres Steuerberaters ab und klicken Sie auf

- Auftragsdetails prüfen
- Senden
- TAN eingeben

| hre Überweisung              | Sicherheitsabfrage                          |  |
|------------------------------|---------------------------------------------|--|
| A 33 Zahlungen<br>582,25 EUR | Bitte unbedingt Auftrags-Daten abgleichen 🕕 |  |
| $\uparrow$                   | Sicherheitsverfahren                        |  |
| Ausführung am: 26.05         |                                             |  |
|                              | TAN *                                       |  |
| DE88 7336 9821               |                                             |  |

### 5. Bestätigung

Nach korrekter TAN-Eingabe erhalten Sie eine entsprechende Bestätigung über Ihre erfolgreiche Auftragsausführung.

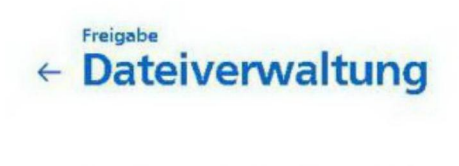

Ihr Auftrag wurde erfolgreich ausgeführt!

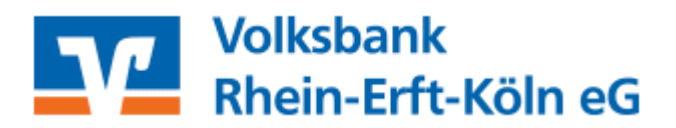

Details entnehmen Sie mit Klick auf die Kachel "Auftragsfreigabe"

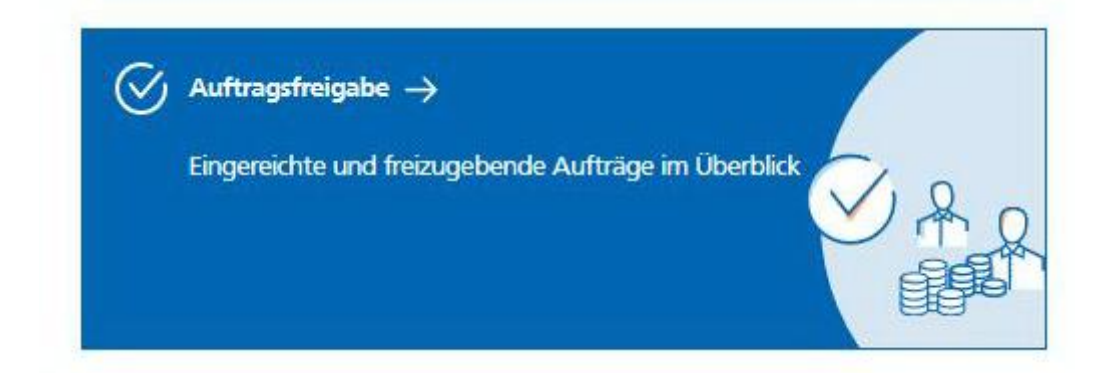

## 6. Wir sind für Sie da

Bei Rückfragen oder Unklarheiten steht Ihnen Ihr/e Berater/-in gerne zur Verfügung oder unser Beratungs- und Serviceteam unter 02233 / 9444-0